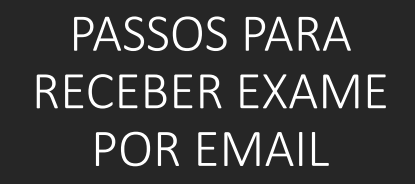

# DIAGNÓSTICO ODONTOLÓGICO DIGITAL

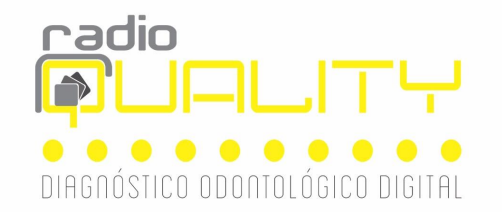

# Passo 1 – Abra seu e-mail recebido de RADIOQUALITYcontato@proradis.com.br

Passo 2: clique em ACESSE AGORA

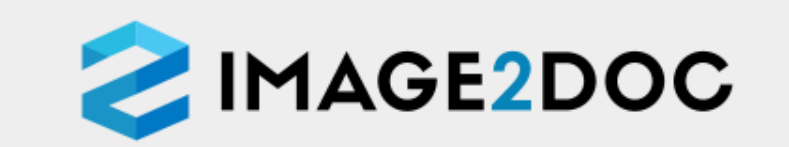

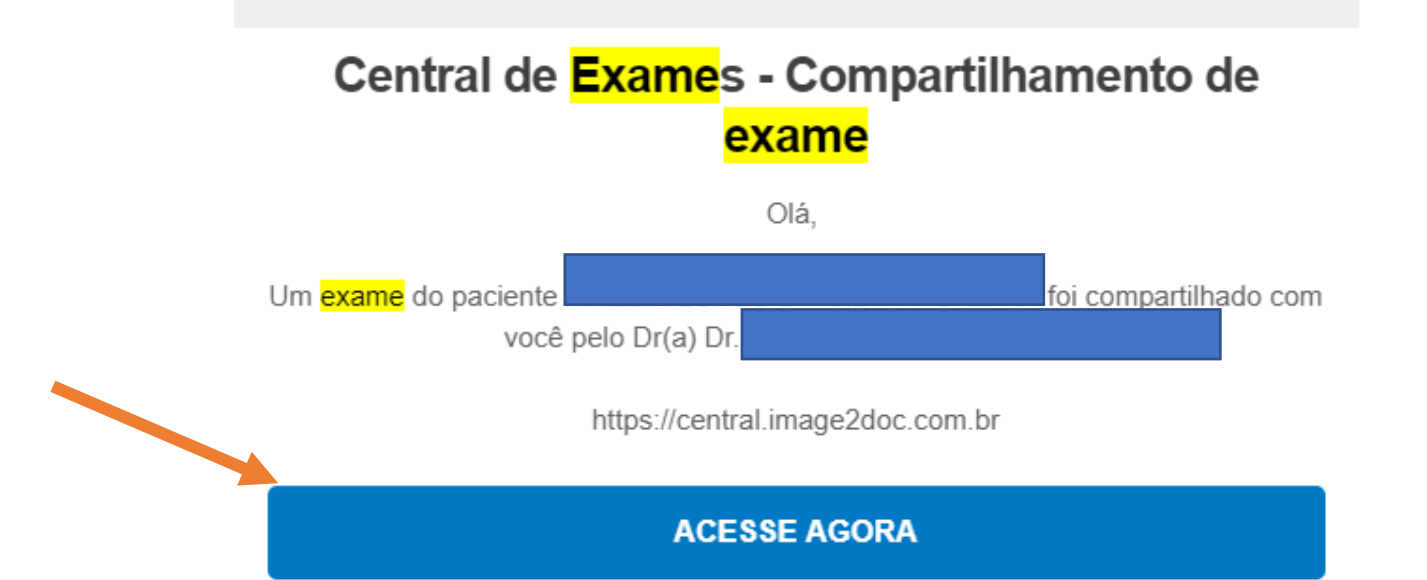

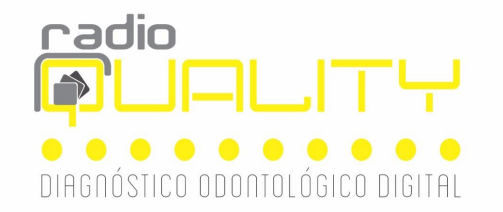

Passo 3- Para cadastrar-se : clique em PRIMEIRO ACESSO ou quando você já tem o cadastro, digite seu e-mail, senha e clique em ENTRAR.

|   | EMAIL               |  |  |  |  |  |  |  |
|---|---------------------|--|--|--|--|--|--|--|
|   |                     |  |  |  |  |  |  |  |
|   | SENHA               |  |  |  |  |  |  |  |
|   | ••••                |  |  |  |  |  |  |  |
|   | Esqueceu sua senha? |  |  |  |  |  |  |  |
|   | ENTRAR              |  |  |  |  |  |  |  |
| 2 | Primeiro acesso     |  |  |  |  |  |  |  |

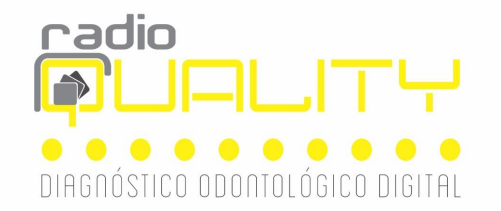

**2** IMAGE2DOC

# Passo 4- Clique no ícone laranja (meus pacientes ou compartilhamentos)

Meus pacientes

### Compartilhamentos

# Meus pacientes

Nenhum paciente a ser exibido.

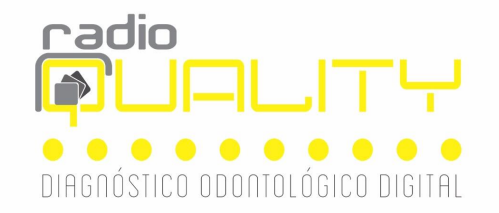

# Passo 5 – Aparecerá os pacientes e ai é só clicar em VER EXAME

|          |                                      |        |                     | Pesquisar |             | C |  |  |
|----------|--------------------------------------|--------|---------------------|-----------|-------------|---|--|--|
| Paciente | Unidade                              | Pedido | Realizado           | Ações     |             |   |  |  |
|          | RADIOQUALITY 407 26/10/2018 16:53:07 |        | 16:53:07            | Ver exame |             |   |  |  |
|          | RADIOQUALITY                         | 408    | 26/10/2018 15:28:02 |           | 👁 Ver exame |   |  |  |
|          |                                      |        |                     |           |             |   |  |  |

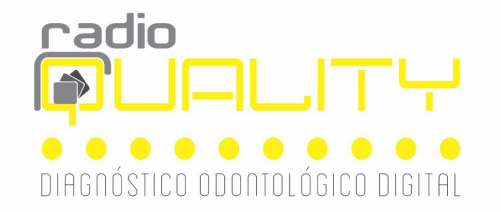

## Todos os exames e laudos do paciente estarão disponíveis.

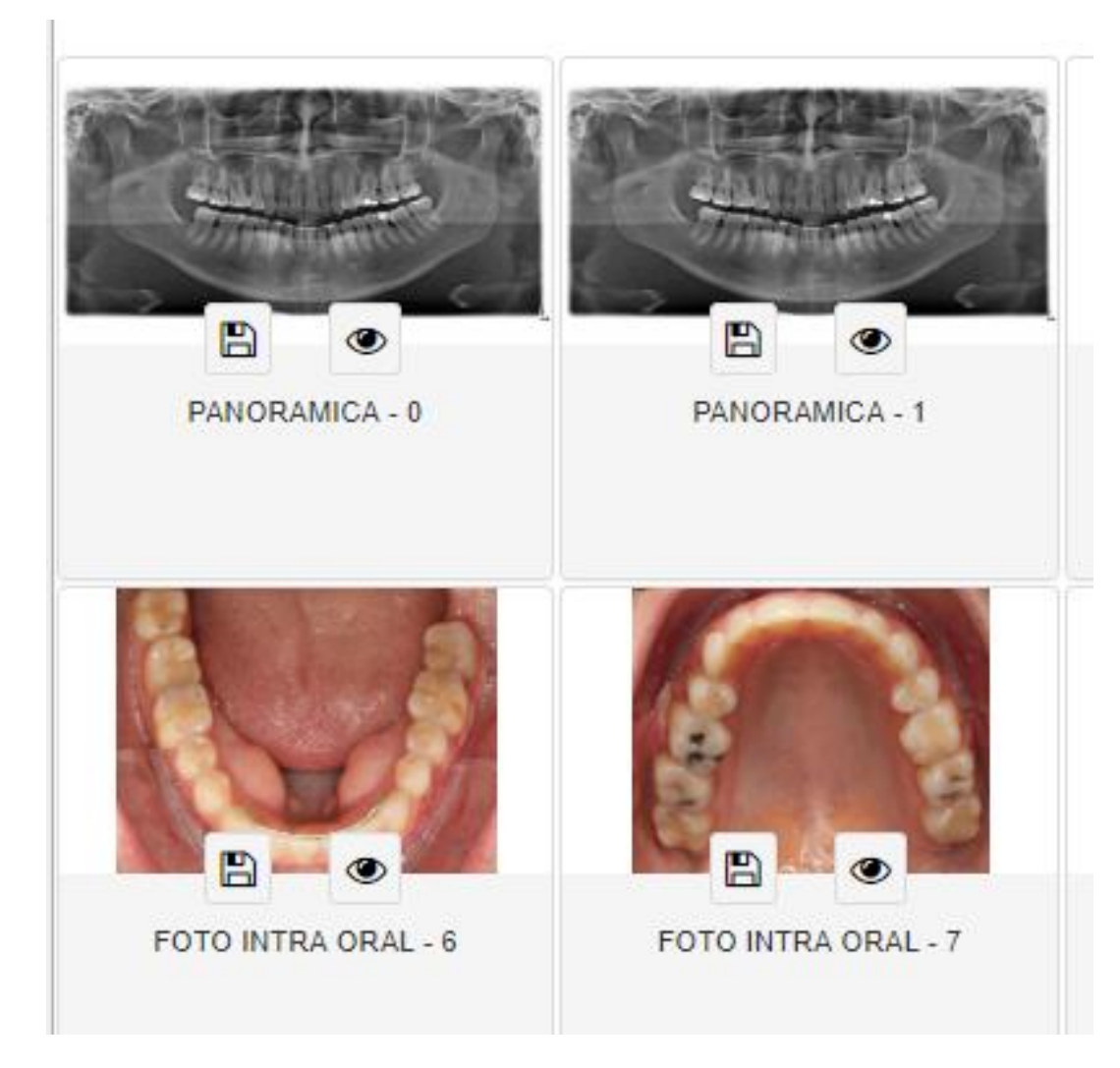

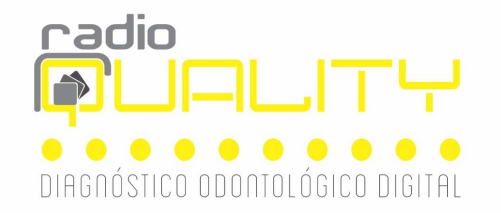

# Para visualizar tomografias clique na seta abaixo :

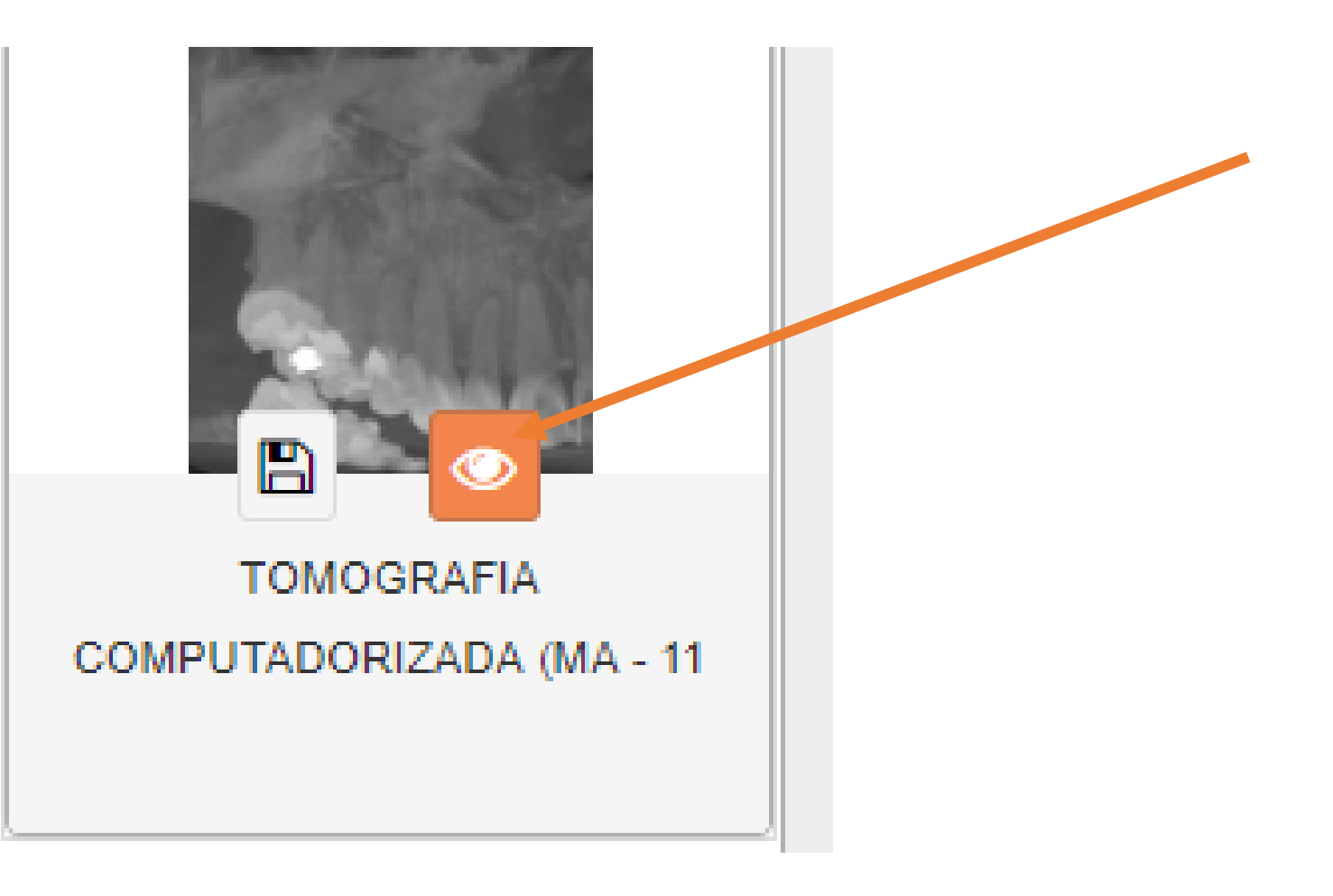

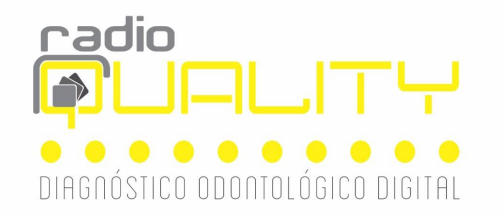

aqui!

Selecione no canto esquerdo o ÍCONE que tenha todas as imagens e arraste no espaço que estiver carregando uma imagem. No exemplo abaixo, ele está no canto direito da tela.

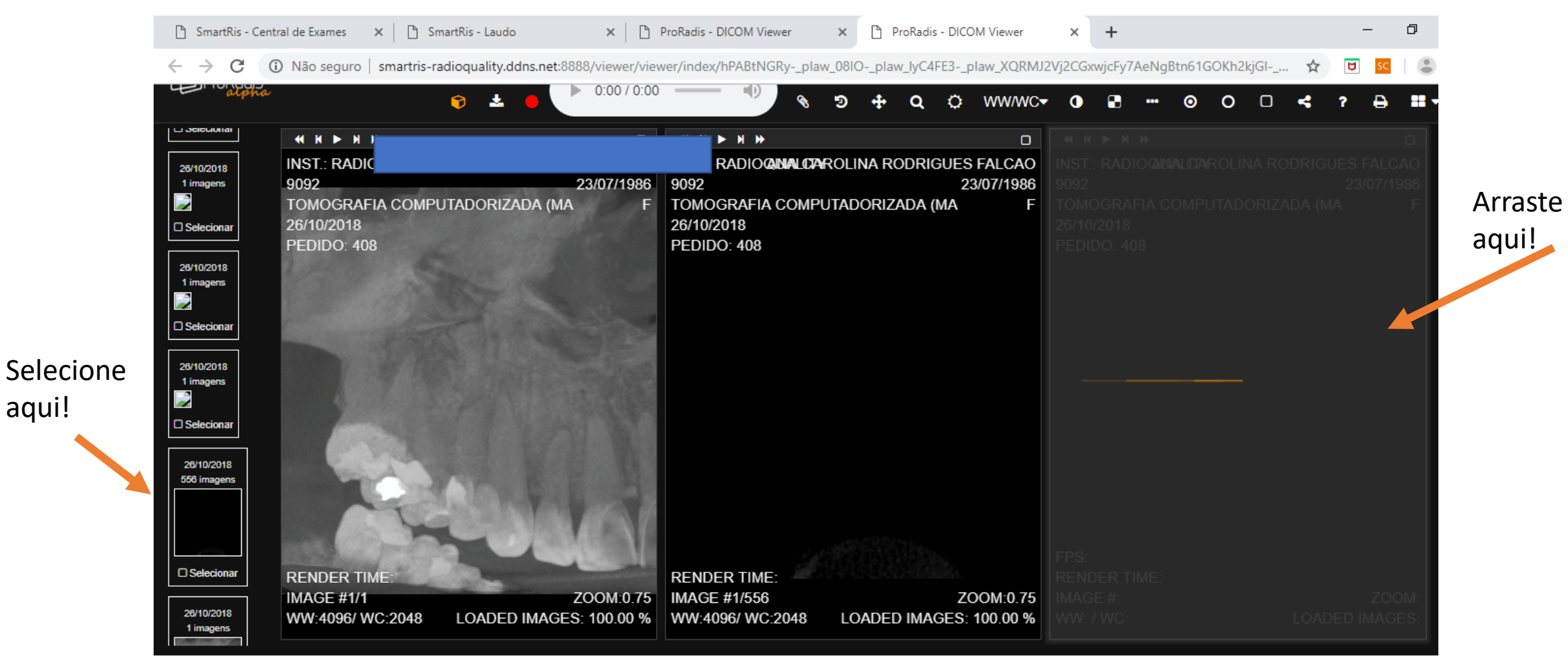

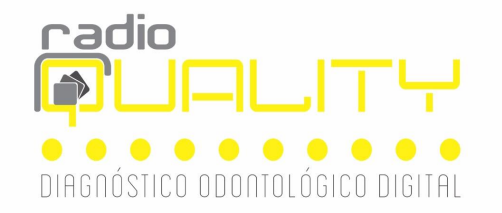

# O Cd com o projeto e template, também estarão disponíveis.

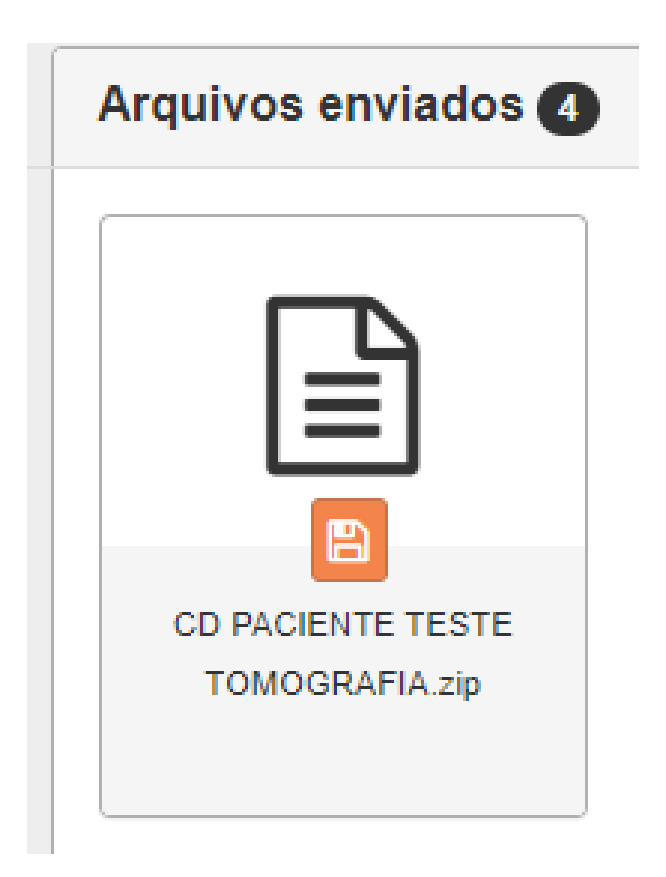